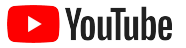

## YouTube для небольших компаний

Пошаговое руководство, в котором рассказывается, как рассказать о своей компании в интернете и охватить новых клиентов с помощью канала YouTube.

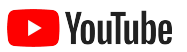

| Преимущества YouTube                | 5  |
|-------------------------------------|----|
| Запуск канала                       | 9  |
| Создание видео                      | 19 |
| Прямые трансляции на YouTube        | 26 |
| Начало работы с рекламой на YouTube | 29 |
| Что дальше?                         | 35 |

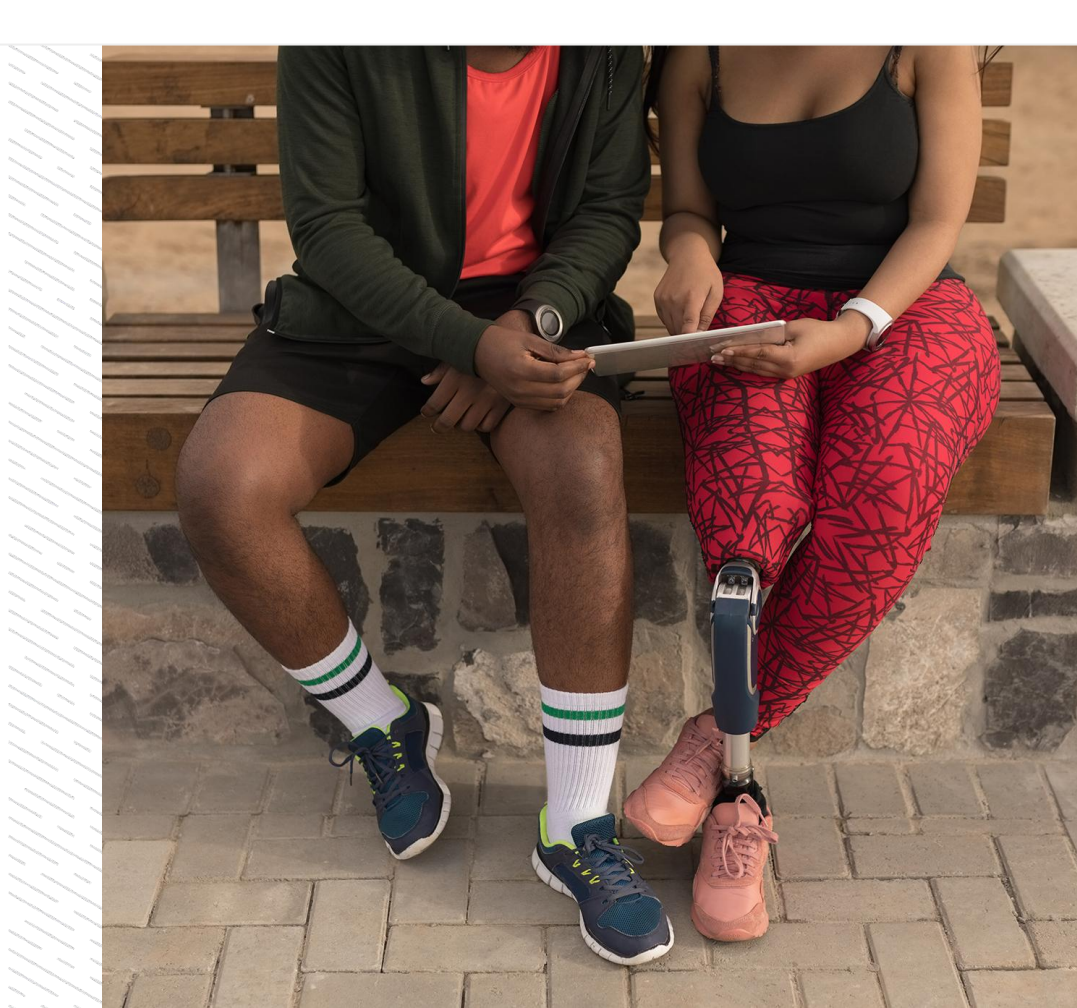

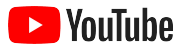

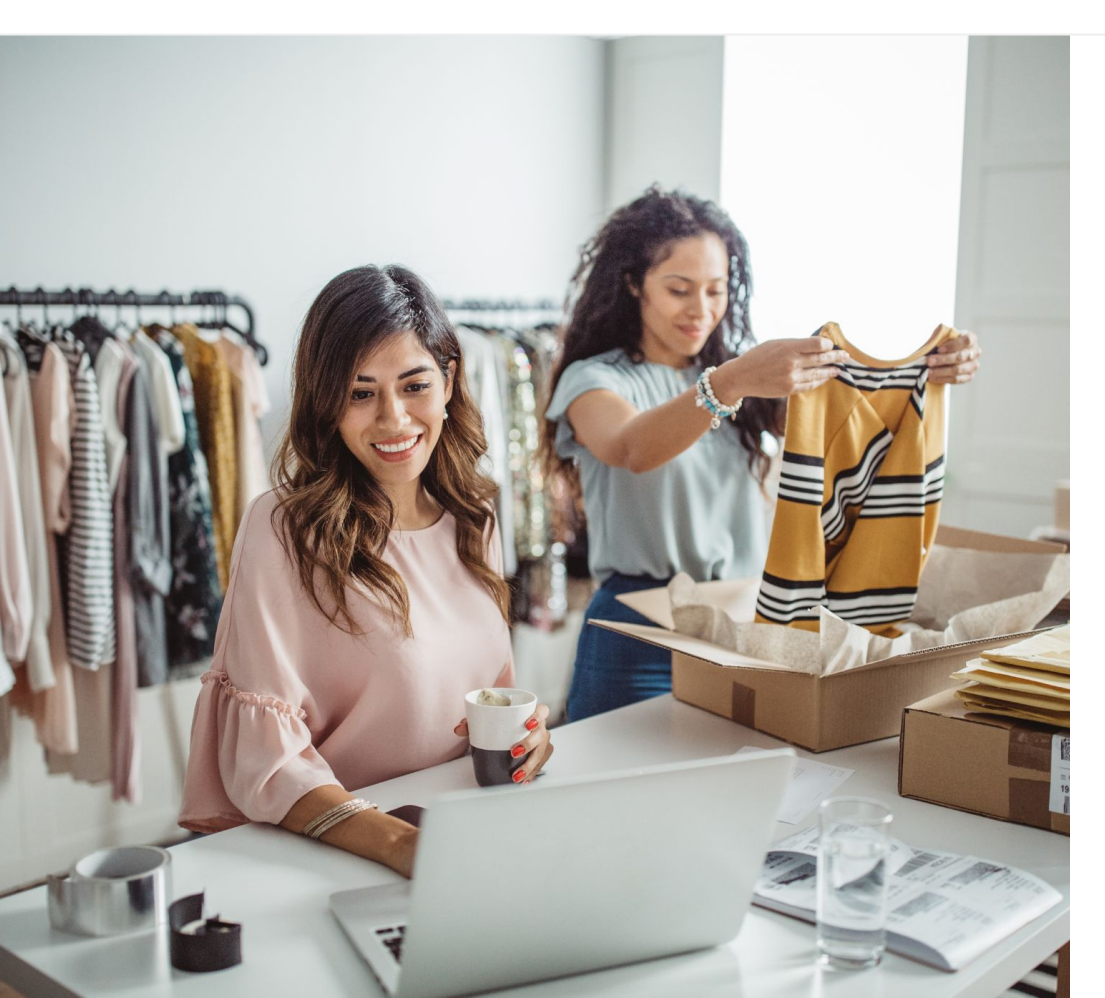

# Популярность цифрового видео растет

Движущиеся изображения и звук привлекают и удерживают внимание лучше, чем любые другие медиа. Не удивительно, что популярность цифрового и потокового видео неуклонно растет. YouTube помогает зрителям найти контент и авторов, которые им понравятся. У платформы сложилось сообщество поклонников, которые обращаются к ней, когда им что-то понадобится.

Такая популярность видео открывает перед небольшими компаниями новые возможности роста. Сделайте видео и YouTube основой своей онлайн-стратегии, и вы сможете добиться лучших результатов в краткосрочной и долгосрочной перспективе.

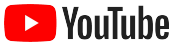

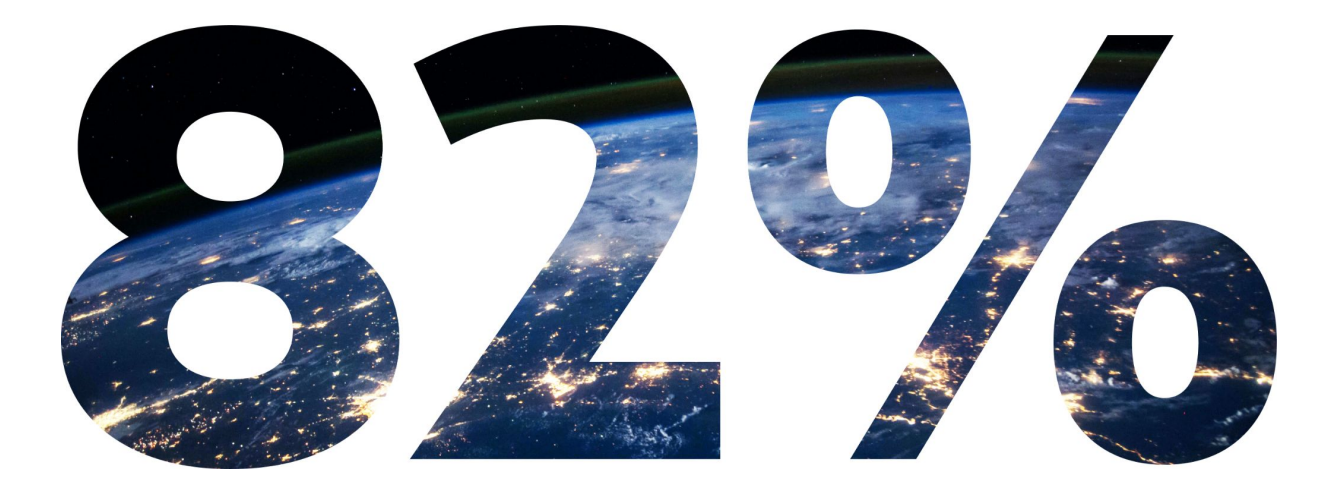

## потребительского трафика в интернете по всему миру к 2022 году будет приходиться на видео<sup>1</sup>.

1. Источник: Cisco Visual Networking Index: Forecast and Methodology (Индекс визуальных сетей от Cisco: прогноз и методология), 2016–2021 г.

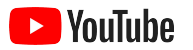

# Преимущества YouTube

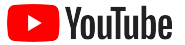

#### YouTube подходит всем пользователям и всем компаниям

Ежемесячно YouTube посещает два миллиарда пользователей, которые смотрят более миллиарда часов видео в день<sup>1</sup>. Это значит, что у любой темы, хобби, увлечения и товара на платформе обязательно найдется сообщество поклонников. Создав свой канал YouTube вы сможете обращаться к зрителям и рассказывать им об уникальных особенностях вашего бизнеса.

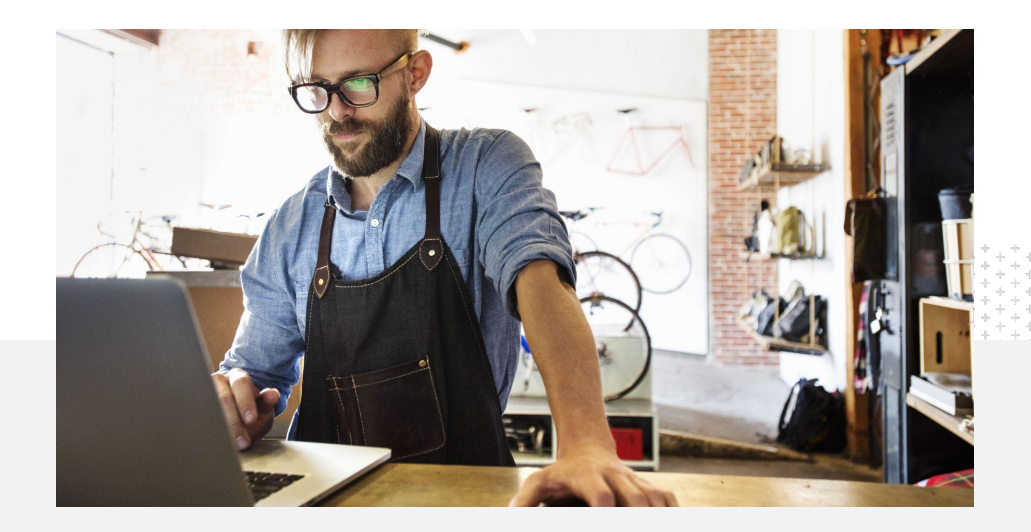

71%

представителей небольших компаний считают, что YouTube им подходит<sup>2</sup>.

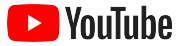

## Общайтесь с потенциальными клиентами на YouTube

#### Создайте канал и бесплатно загружайте видео с помощью приложения YouTube.

Создать канал очень просто. Вы можете записывать видеоролики прямо на телефоне и загружать их, чтобы охватить заинтересованных зрителей.

## 72%

представителей небольших компаний считают, что начать работу с YouTube очень просто<sup>1</sup>.

#### Расскажите о своих предложениях с помощью видео.

На YouTube компании любых размеров могут рассказать о том, что отличает их от других. Загружайте руководства по товарам, пошаговые инструкции и съемки с мероприятий, чтобы зрители могли найти нужную им информацию.

## **65%**

представителей небольших компаний, у которых есть каналы YouTube, используют их, чтобы рассказывать о товарах и услугах<sup>2</sup>.

#### Взаимодействуйте с заинтересованной аудиторией.

Пользователи приходят на YouTube, чтобы узнавать новое, развлекаться и общаться. Создав канал, вы сможете найти поклонников, которые захотят общаться с вами.

## 85%

зрителей приходят на YouTube за новым контентом<sup>3</sup>.

<sup>1.</sup> Источник: Google и Ipsos, исследование небольших компаний на YouTube, США, 2020 г., n = 866

<sup>2.</sup> Источник: Google и Ipsos, исследование небольших компаний на YouTube, Бразилия, Германия, Индия, Индонезия, США, Япония, 2020 г., n = 1848

<sup>3.</sup> Источник: Google и Talk Shoppe, исследование whyVideo post COVID-19 (Почему видео? Исследование после пандемии). США, n = 2003, зрители видео в возрасте от 18 до 64 лет. май 2020

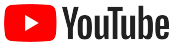

# Пользователи приходят на YouTube в поисках информации. Если я расскажу там о своей компании, <mark>они меня найдут</mark>.

– Роджер Уэйкфилд, Texas Green Plumbing

Видео о компании

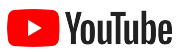

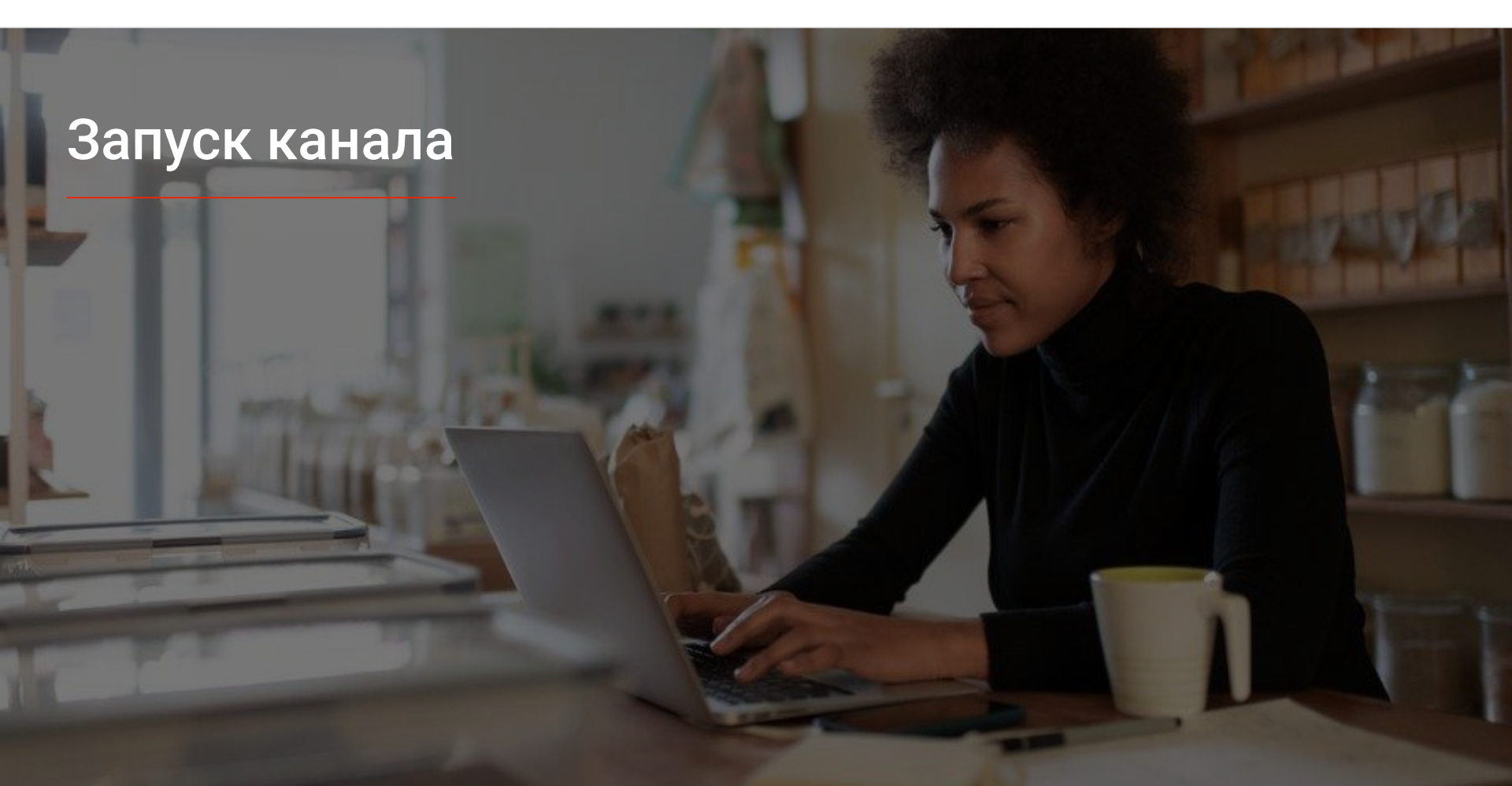

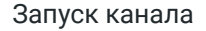

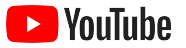

# 01

# Войдите в аккаунт Google, принадлежащий вашей компании

Создать канал YouTube и управлять им можно на сайте для компьютеров, на сайте для мобильных устройств и с помощью приложения. Интерфейс этих платформ слегка различается, поэтому для каждого шага мы будем указывать, на какой платформе его рекомендуется выполнять.

Чтобы войти на YouTube, нужно создать <u>аккаунт Google</u>. Если он у вас уже есть, введите имя пользователя Gmail, чтобы войти в аккаунт. Если у вас есть аккаунт компании, рекомендуем использовать именно его, если нет – на следующем шаге рассказывается, как создать канал с названием компании.

Управлять каналом можно с помощью <u>Творческой студии YouTube</u>.

Чтобы создать канал, войдите на YouTube на компьютере или <u>смартфоне</u>, используя свой аккаунт Google.

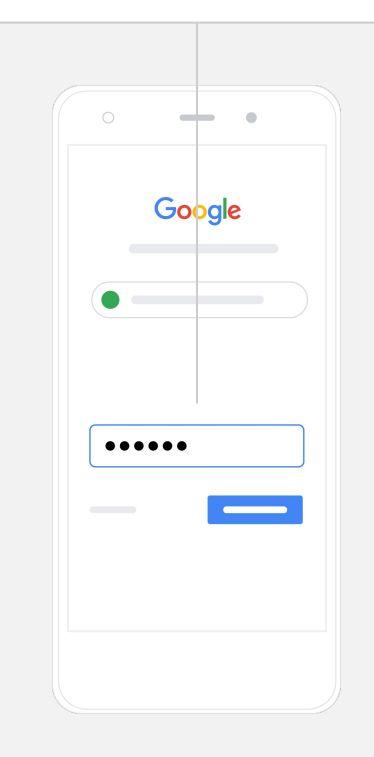

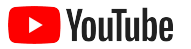

# 02

#### Создайте канал

Существует два типа каналов YouTube: <u>личные</u>, которыми управляет только один пользователь аккаунта Google, и <u>аккаунты</u> <u>брендов</u>, у которых можно быть несколько менеджеров или владельцев. Если вы создаете свой первый канал YouTube, рекомендуем делать это на сайте для компьютеров.

- Войдите на сайт YouTube для компьютеров или мобильных устройств.
- Откройте <u>Список каналов</u>.
- Вы увидите два варианта: создать новый канал или использовать существующий аккаунт бренда.
- Нажмите Создать канал.
- Введите название канала и нажмите Создать.

Нажмите на фото профиля в правом верхнем углу и выберите **Создать канал**.

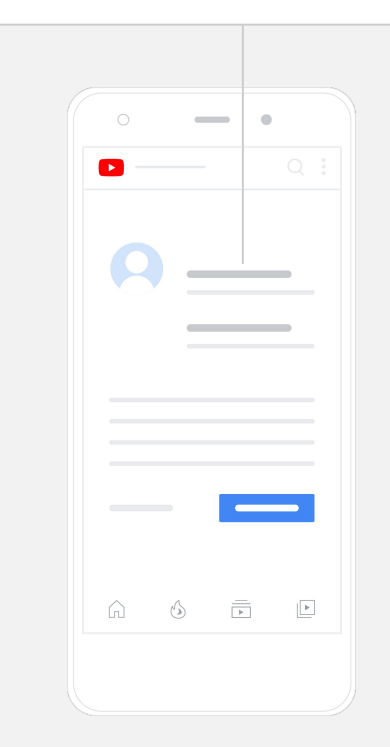

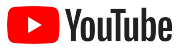

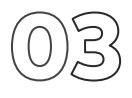

#### Настройте канал

- На сайте YouTube для компьютеров справа вверху выберите **Мой канал**. Затем нажмите **Настроить вид канала**.
- В разделе Основные сведения можно ввести описание канала и изменить название. Чтобы открыть эти настройки в приложении YouTube, выберите Мой канал, а затем – Управление.
- В интерфейсе для компьютеров на канал YouTube можно <u>добавить ссылки</u> на сайт вашей компании и ее страницы в социальных сетях, чтобы дать зрителям больше возможностей с вами взаимодействовать.
- Вы также можете изменить URL канала и добавить контактную информацию.

Чтобы изменить основные сведения (название и описание канала) в приложении YouTube, нажмите **Мой канал** и выберите **Управление**.

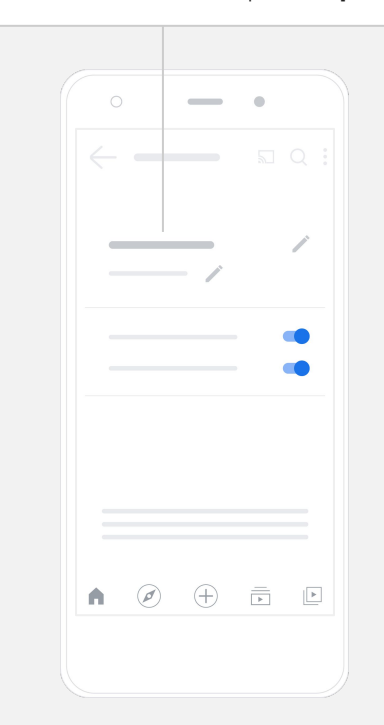

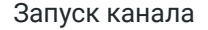

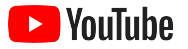

#### Добавьте на канал элементы бренда

Дополнительные настройки канала можно задать на вкладках **Главная страница** и **Брендинг** на сайте для компьютеров.

- На сайте YouTube для компьютеров справа вверху выберите **Мой канал**. Затем нажмите **Настроить вид канала**.
- На вкладке Главная страница можно добавить <u>трейлер</u> канала – короткое видео о канале, которое показывается тем, кто ещё не подписался на него. Для постоянных зрителей можно добавить <u>рекомендованное видео</u>.
- На вкладке Брендинг можно добавить или изменить фото профиля и загрузить баннер, который будет показываться в верхней части канала. Также можно добавить <u>логотип</u> канала, который будет добавляться во все видео и мотивировать пользователей подписаться на канал.

Чтобы изменить элементы бренда (например, фото профиля и баннер) в приложении YouTube, нажмите **Мой канал** и выберите **Управление**.

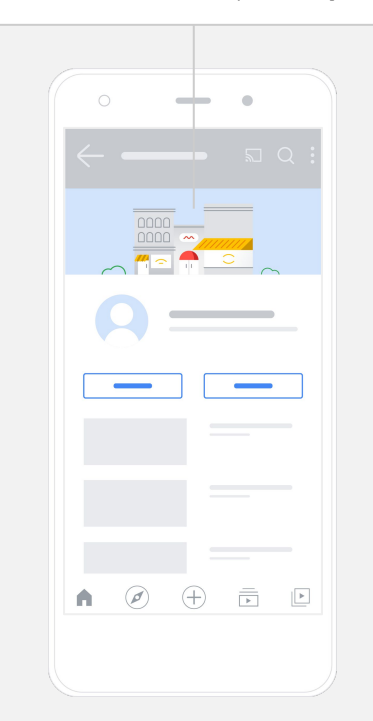

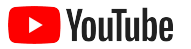

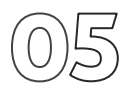

#### Загрузите видео

Здесь рассказывается, как загрузить видео. Если у вас его нет, перейдите к следующему разделу, где рассказывается, как создать видео.

- На сайте YouTube для компьютеров справа вверху нажмите на фото профиля и выберите **Мой канал**.
- На сайте для компьютеров в центре экрана нажмите на кнопку Добавить видео. В приложении YouTube нажмите на кнопку с плюсом + в нижней части экрана и выберите видео.
- Введите заголовок и краткое описание, которые помогут вам привлечь нужных зрителей.
- <u>Выберите значок</u> изображение, которое будет показываться на канале. Когда видео будет опубликовано, вы сможете загрузить или изменить его значок в Творческой студии YouTube, используя сайт для компьютеров или мобильное приложение.

Чтобы загрузить видео в приложении YouTube, нажмите на кнопку с плюсом **+** в нижней части экрана.

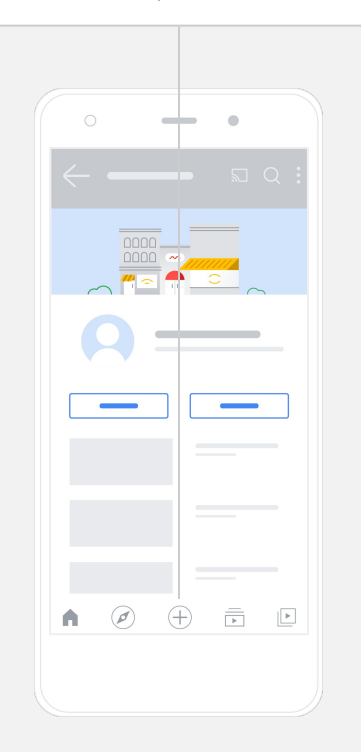

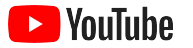

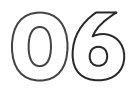

#### Добавьте дополнительные элементы

<u>Теги для поиска</u> – ключевые слова, описывающие ваше видео. Добавьте их, чтобы пользователям было проще найти ваш контент.

- На сайте YouTube для компьютеров теги можно добавить во время загрузки видео, нажав Развернуть в нижней части экрана.
- Также теги можно добавлять к уже загруженным видео. На сайте для компьютеров нужно перейти в <u>Творческую студию YouTube</u> и выбрать Контент в меню слева. Затем нажмите на значок карандаша рядом с нужным видео, выберите Развернуть внизу и прокрутите страницу до раздела Теги.
- Чтобы открыть эти настройки в приложении YouTube, выберите Мой канал, а затем – Управление. Найдите нужное видео и нажмите Изменить. Прокрутите страницу вниз и нажмите Добавьте теги.

В приложении YouTube теги можно добавить только после загрузки видео. Откройте вкладку **Видео**, нажмите на нужный ролик и выберите **Изменить**.

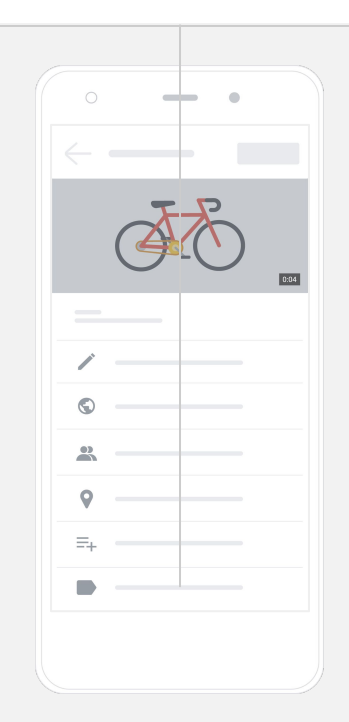

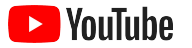

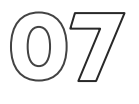

#### Добавьте другие дополнительные элементы

С помощью <u>конечных заставок</u> можно продвигать другие видео, предлагать зрителям подписаться на канал и т. д. <u>Подсказки</u> позволяют добавить в видео интерактивные элементы: другие видео, плейлисты, каналы и ссылки.

- Чтобы добавить эти элементы, откройте <u>Творческую студию</u> <u>YouTube</u> и справа нажмите **Контент**.
- Нажмите на значок карандаша рядом с нужным видео.
  Затем справа внизу выберите Конечные заставки или Подсказки.

Чтобы добавить конечные заставки и подсказки, откройте сайт YouTube для компьютеров и перейдите в <u>Творческую студию YouTube</u>.

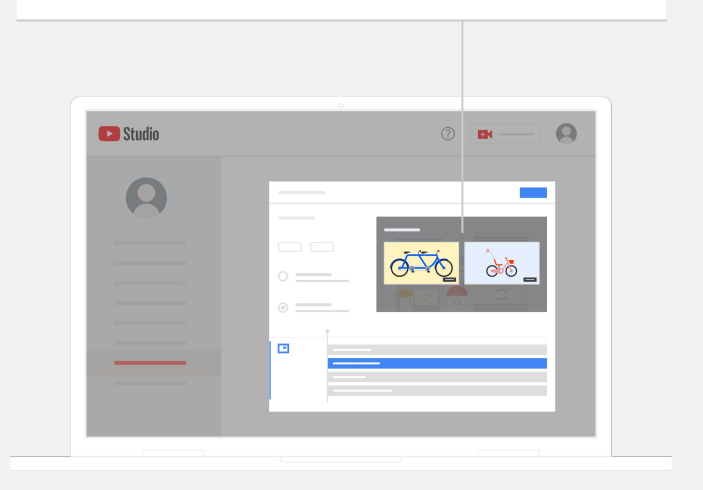

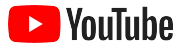

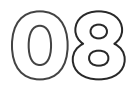

#### Проверяйте эффективность канала YouTube

После публикации видео следите за основными показателями. Это поможет вам понять, что работает, а что следует улучшить. Данные можно найти в разделе **Аналитика** <u>Творческой студии YouTube</u> на компьютере или смартфоне.

#### Обзор

- Просмотры: сколько человек воспроизвело видео.
- Время просмотра (часы): сколько времени зрители провели за просмотром видео.
- Подписчики: сколько пользователей подписалось на ваш канал.

#### Охват

- Показы: сколько раз ваше видео было показано зрителям.
- Источники трафика: как пользователи находили ваш контент.

#### Взаимодействие

- "Лучшие видео" и "Самые популярные плейлисты": видео и плейлисты с самым большим временем просмотра за последние 28 дней.
- "Самые популярные подсказки" и "Самые популярные конечные заставки": элементы с самыми высокими показателями эффективности за последние 28 дней.

Данные можно найти в разделе **Аналитика** <u>Творческой студии YouTube</u> на компьютере или смартфоне.

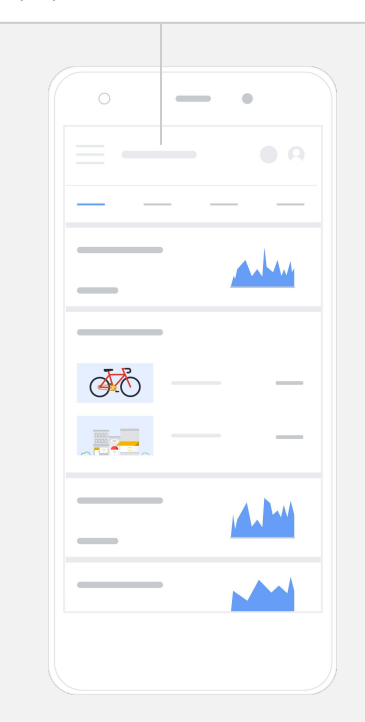

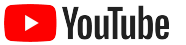

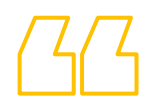

## С помощью YouTube мы можем

## донести свои идеи до множества людей.

– Ким Льюис, CurlMix

Видео о компании

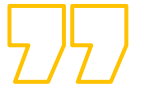

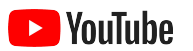

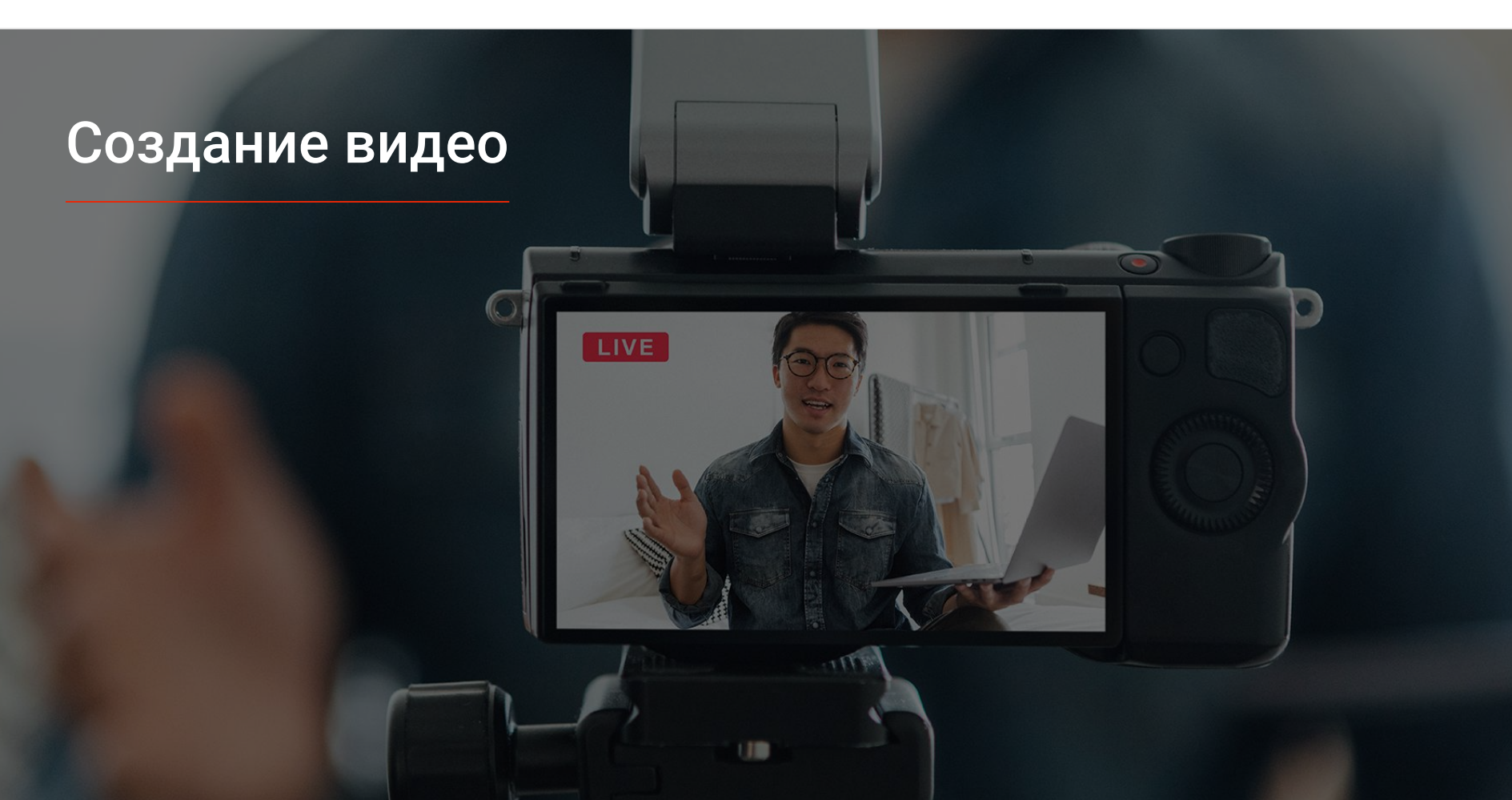

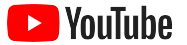

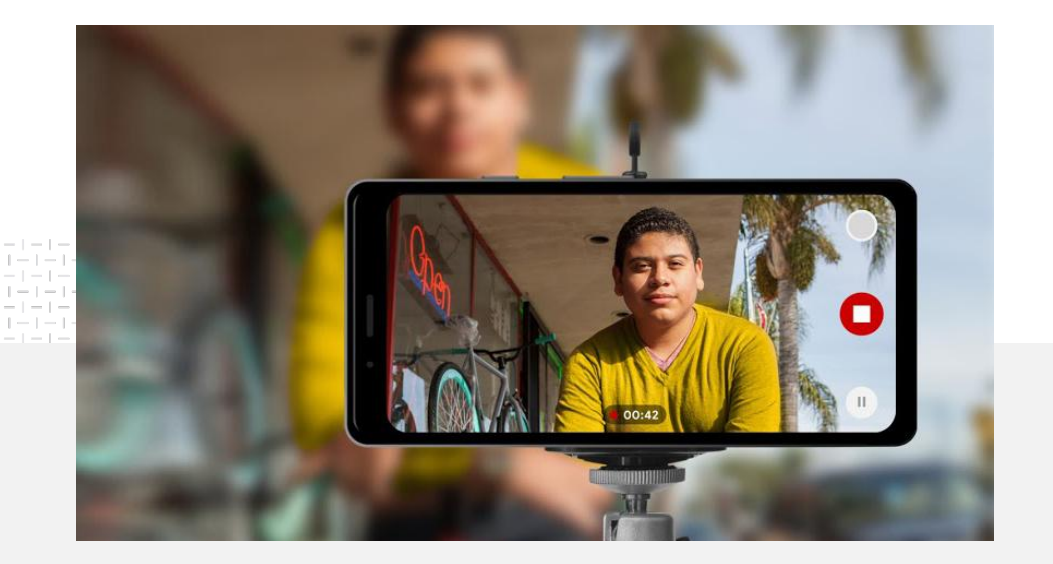

представителей небольших компаний уверены или отчасти уверены, что создают хорошие видео<sup>1</sup>.

#### Свет, телефон, мотор.

Узнайте, как создавать отличные видеокреативы и вести съемку с помощью телефона. Ознакомьтесь с ресурсами, которые вам в этом помогут.

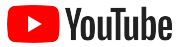

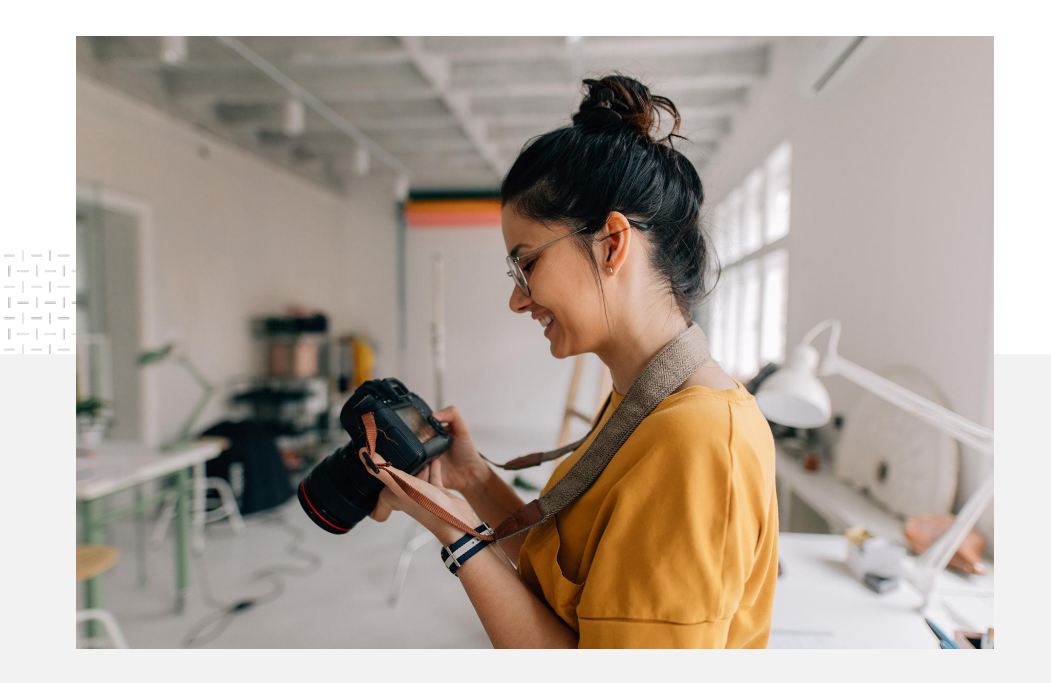

#### О чем следует задуматься до начала съемки

Когда вы обдумываете свои будущие видео, задайте себе следующие вопросы:

- Какой контент вам самим хотелось бы посмотреть?
- Кого вы хотите показать в видео?
- Какую историю вы хотите рассказать?
- Как лучше всего передать изображения и звуки, связанные с вашим предложением?
- Как вы будете собирать цельную историю из имеющихся материалов?

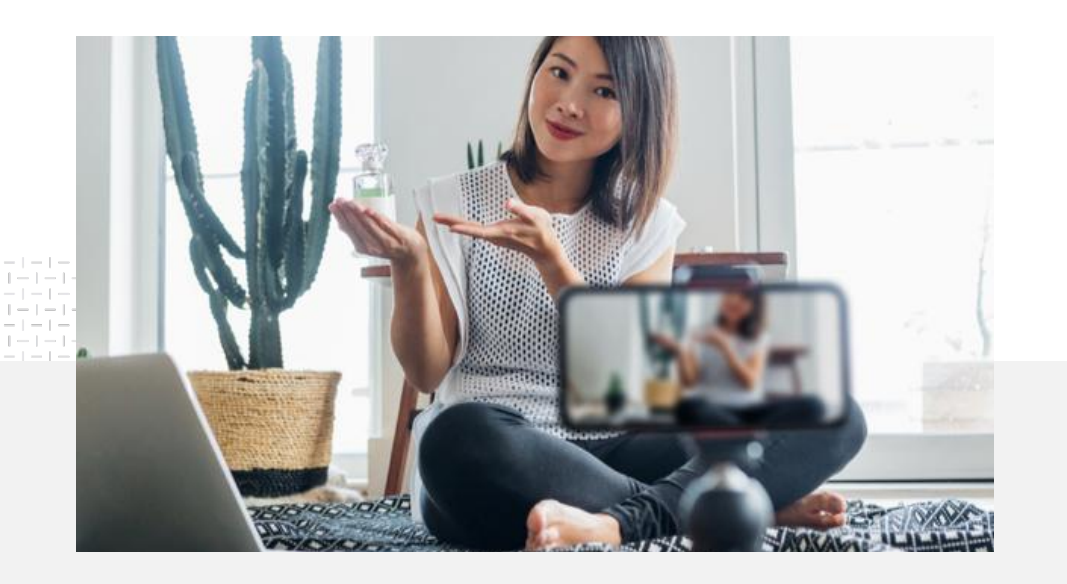

Готовое видео можно загрузить на канал YouTube прямо с телефона.

# Советы по съемке с телефона

- Размещайте главный объект в центре кадра.
- По возможности используйте дополнительное освещение – кольцевые светильники или хотя бы настольную лампу.
- Используйте штатив для телефона, чтобы стабилизировать камеру и улучшить качество видео.
- Следите за тем, чтобы фон был приятным и не отвлекал внимание.
- Убедитесь, что у вас на смартфоне достаточно места. Одна минута видео в формате 4К занимает примерно 50 МБ.

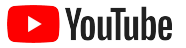

#### Принципы создания интересных видео

Ознакомьтесь с подробными рекомендациями, созданными по результатам исследований

#### Презентация бренда Взаимодействие Призыв к действию Привлечение внимания Назовите бренд или товар в Помните о том. что Озвучивайте в видео первые пять секунд. функциональность и эмоции могут предложения и призывы к Ключевой объект должен быть эффективны как вместе, так действию или добавляйте их с занимать большую часть кадра. помощью текстовых подсказок Разместите логотип с учетом и по-отдельности. вашей маркетинговой цели. или анимации. Постарайтесь сделать две-три Используйте при создании смены кадра за первые пять Создавайте в предложениях Показывайте символы или историй, помимо прочего, секунд. цвета, которые ассоциируются с функциональные приемы. ощущение срочности. вашим брендом. Если у вас в видео есть люди, Используйте конкретные Если это подходит для вашего покажите их с самого начала. Пусть люди на экране бренда, старайтесь вызвать у призывы к действию, например "Перейдите на сайт", произносят название вашего зрителя эмоции: жажду действий, Используйте яркие, интересные, "Зарегистрируйтесь", "Купите" смех, заинтересованность. бренда. запоминающиеся образы. или добавьте строку поиска. Стройте повествование вокруг людей.

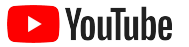

#### Полезные ресурсы

Найдите партнера, который поможет воплотить ваши идеи или самостоятельно создавайте видео из материалов, которые у вас уже есть.

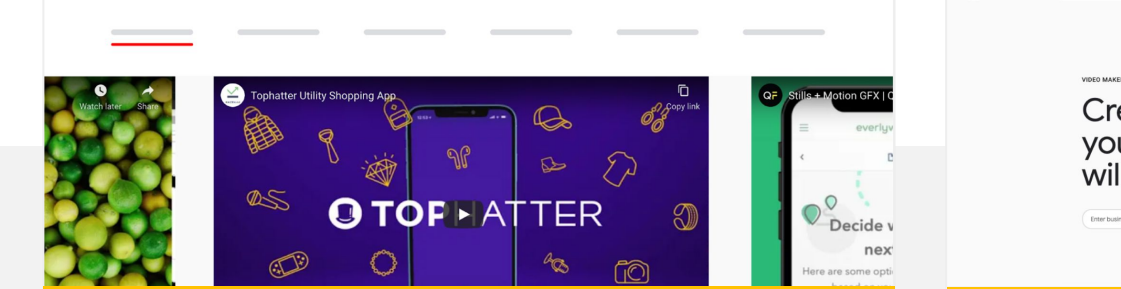

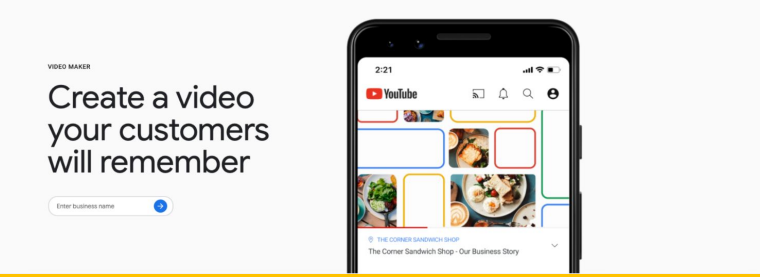

## Найдите партнера в каталоге услуг по созданию видеорекламы для YouTube

Найдите опытных надежных специалистов, которые помогут вам создать привлекательные видео с учетом ваших потребностей и бюджета<sup>1</sup>.

#### Перейти в каталог

## Создавайте видео для YouTube всего за несколько кликов

Если у вас есть аккаунт в сервисе <u>Google Мой бизнес</u>, вы можете использовать Генератор видео, чтобы создавать ролики на основе объектов, которые у вас уже есть<sup>2</sup>.

#### Открыть Генератор видео

Доступно в Бразилии, Великобритании, Германии, Испании, США, Турции, Франции, Южной Корее, Японии и странах Латинской Америки.
 В иностолико в размя воздугие толь ко р США.

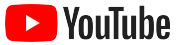

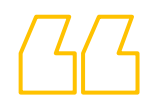

# Мы просто начали снимать видео на мобильный телефон, и это оказалось <mark>очень просто</mark>.

– Рахул Каул, BoxFit

Видео о компании

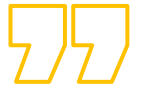

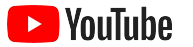

# Прямые трансляции на YouTube

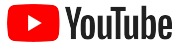

## Общайтесь с аудиторией в реальном времени

<u>Прямые трансляции на YouTube</u> – отличный способ общаться с аудиторией в любых ситуациях: когда вы запускаете новый продукт, проводите уроки или отвечаете на вопросы.

Проводить <u>трансляции</u> можно с телефона, или компьютера с камерой, или показывая экран с помощью видеокодера. Начинающим подходит вебкамера, потому что она позволяет проводить трансляции без сложной настройки оборудования.

Примечание. Чтобы вам были доступны трансляции с телефона, у вас должно быть не менее 1000 подписчиков.

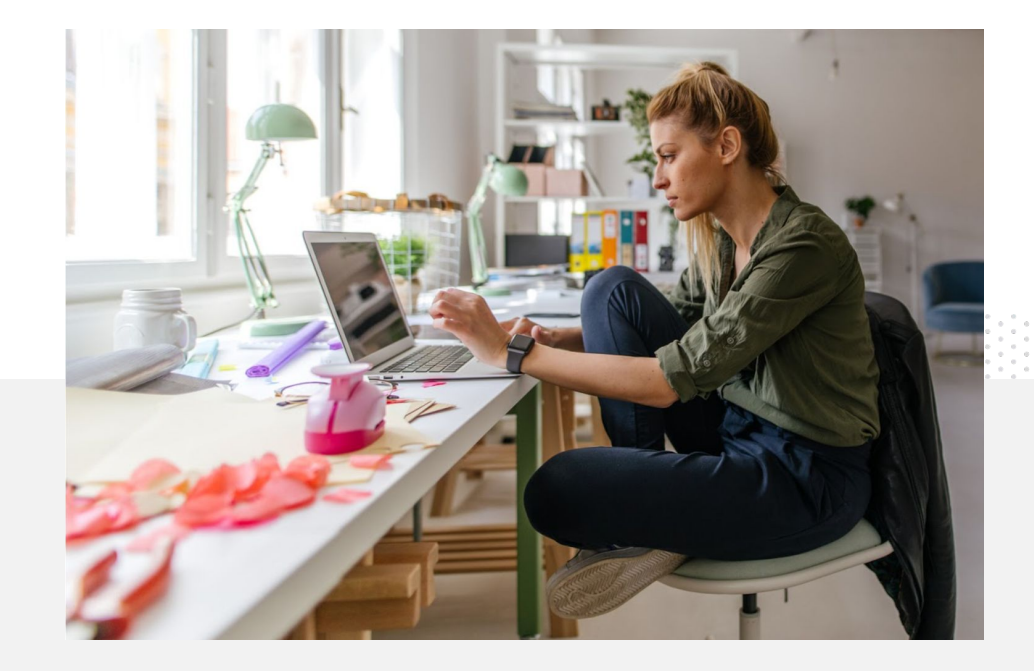

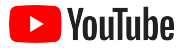

# Как проводить прямые трансляции на YouTube

- Чтобы проводить прямые трансляции на YouTube, необходимо подтвердить аккаунт, привязав к нему номер телефона.
- На сайте для компьютеров или мобильных устройств перейдите в <u>Творческую студию YouTube</u>. В правом верхнем углу нажмите Создать и выберите Начать трансляцию.
   В приложении YouTube нажмите на фото профиля, выберите Мой канал, нажмите кнопку с плюсом + в нижней части экрана, затем – Начать трансляцию.
- Следуйте указаниям на экране, чтобы открыть аккаунту доступ к прямым трансляциям.
- Когда все условия будут выполнены, трансляция будет начинаться сразу после нажатия кнопки Начать трансляцию.

В приложении YouTube нажмите на фото профиля, выберите **Мой канал**, нажмите кнопку с плюсом **+**, затем – **Начать трансляцию**.

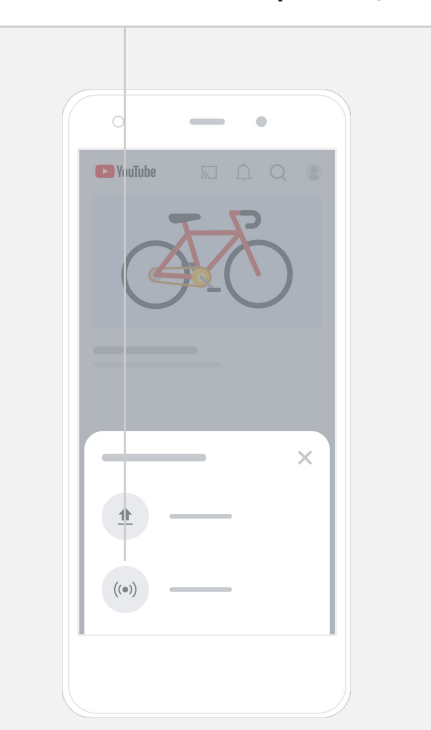

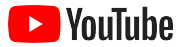

## Начало работы с рекламой на YouTube

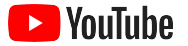

#### Развивайте свой бизнес и достигайте целей с помощью рекламы на YouTube

#### Обращайтесь к существующим клиентам и привлекайте новых.

Местные гурманы. Любители моды со всей страны. Реклама на YouTube поможет охватить именно тех, кто вам нужен.

#### Показывайте рекламу в подходящий момент.

Обращайтесь к зрителям и превращайте их в клиентов, каким бы ни был ваш бюджет. Реклама на YouTube использует все возможности Google, чтобы показывать ваши сообщения потенциальным клиентам в подходящий момент.

## Получайте результаты, которые вам нужны.

Реклама на YouTube поможет рассказать потребителям о вашей компании и товарах. Вы сможете увеличить число показов и посещений сайта, привлечь больше подписчиков и т. д.

89%

небольших компаний используют на YouTube и платную рекламу, и бесплатный контент<sup>1</sup>.

## 70%

зрителей утверждают, что с помощью YouTube они больше узнают о новых компаниях<sup>2</sup>.

<sup>1.</sup> Источник: Google и Ipsos, исследование небольших компаний на YouTube, Бразилия, Германия, Индия, Индонезия, США, Япония, 2020 г., n = 1572.

<sup>2.</sup> Источник: Google и Talk Shoppe, исследование whyVideo (Почему видео), США, n = 2000 зрителей в возрасте от 18 до 64 лет, февраль 2020 г.

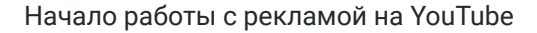

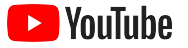

# 01

# Создайте аккаунт Google Рекламы или войдите в него

Хотя реклама будет показываться на YouTube, управлять кампаниями вы будете в Google Рекламе.

О преимуществах Google Рекламы и принципах работы этого сервиса можно прочитать здесь: <u>YouTube.com/ads</u>. Когда вы будете готовы начать работу, нажмите <u>Начать</u>.

Прежде чем запускать кампанию на YouTube, вам нужно загрузить видеообъявления на ваш канал YouTube.

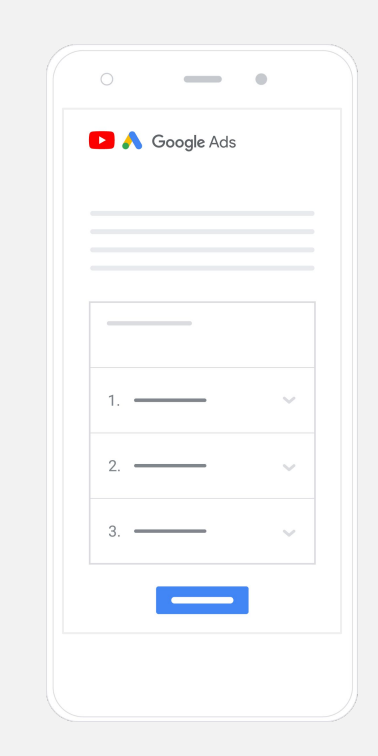

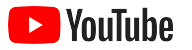

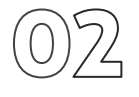

#### Настройте и запустите кампанию

На YouTube можно показывать самые разные объявления: короткие и длинные, кликабельные, с возможностью пропуска и т. д. Все зависит от потребностей вашего бизнеса. Подберите форматы с учетом цели: <u>узнаваемость</u>, <u>готовность</u> или <u>совершение действий</u>.

Затем вы сможете выбрать, <u>кому показывать рекламу</u> с учетом демографических данных, местоположения, интересов, событий и т. д. Инструмент <u>Find My Audience</u> поможет вам больше узнать о разных группах пользователей YouTube.

Когда все будет готово, вы сможете запустить кампанию в Google Рекламе.

Подберите форматы объявлений с учетом цели: <u>узнаваемость</u>, <u>готовность</u> или совершение действий.

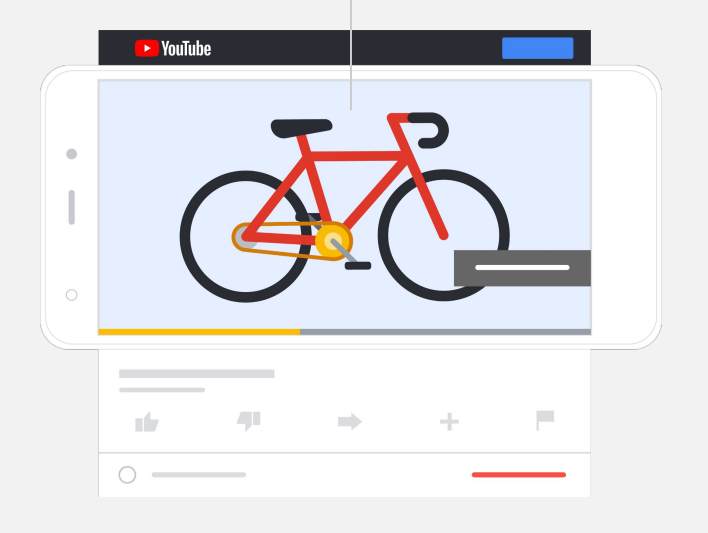

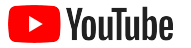

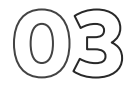

#### Оценка результатов

Чтобы понимать, насколько эффективны ваши кампании на YouTube, не нужно быть аналитиком. Мы предлагаем обновляемую в реальном времени статистику, которая содержит все важные для вас данные: сколько пользователей посмотрели вашу рекламу, сколько взаимодействий она получила, какие действия выполнили эти люди и т. д.

Подробнее о том, как оценивать результаты кампаний...

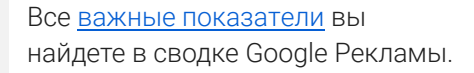

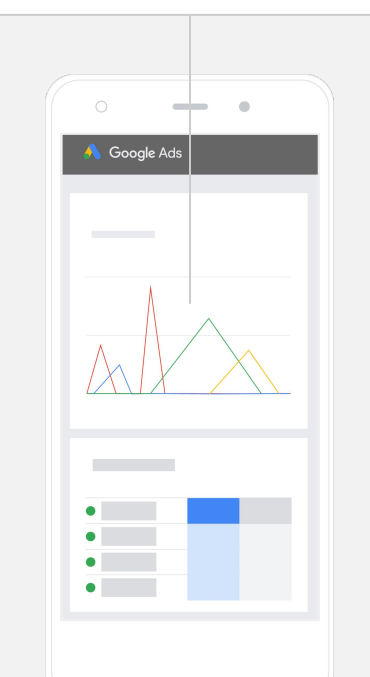

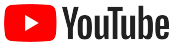

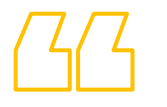

## Мы добились невероятного коэффициента конверсии на сайте. Благодаря рекламе на YouTube бизнес значительно вырос.

- Стюарт Фримен, Murphy's Naturals

Видео о компании

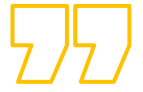

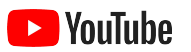

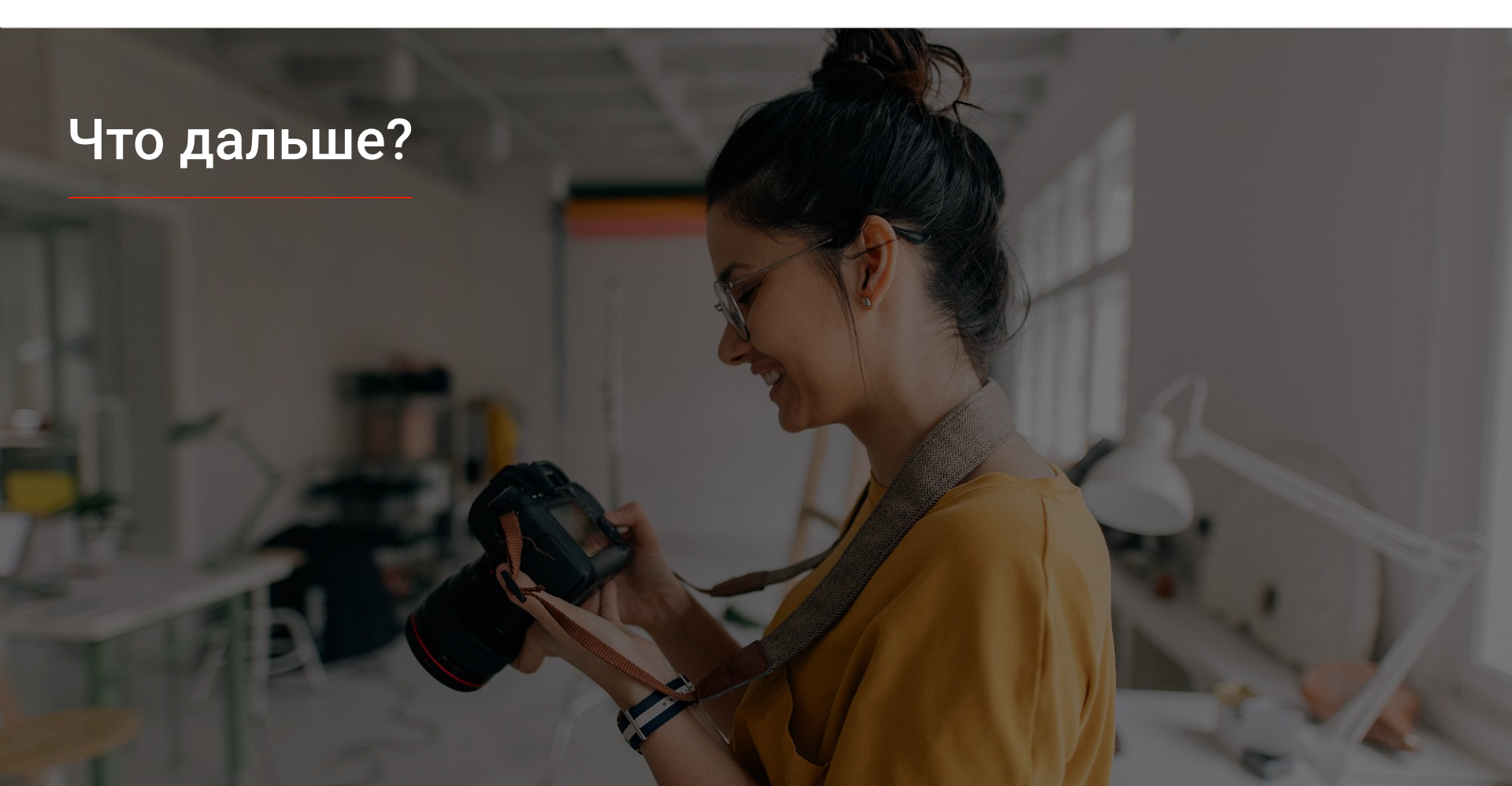

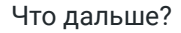

#### **VouTube**

#### Узнайте больше о YouTube

Вот несколько ресурсов, которые помогут вам наиболее эффективно работать с YouTube.

Подробная информация о рекламе на YouTube: <u>сайт рекламы на YouTube</u>

Подробнее о том, как эффективно использовать рекламу на YouTube: платформа Skillshop

Информация по разным вопросам, связанным с YouTube: видео в Академии для авторов

Ответы на вопросы и пошаговые инструкции: справочный центр

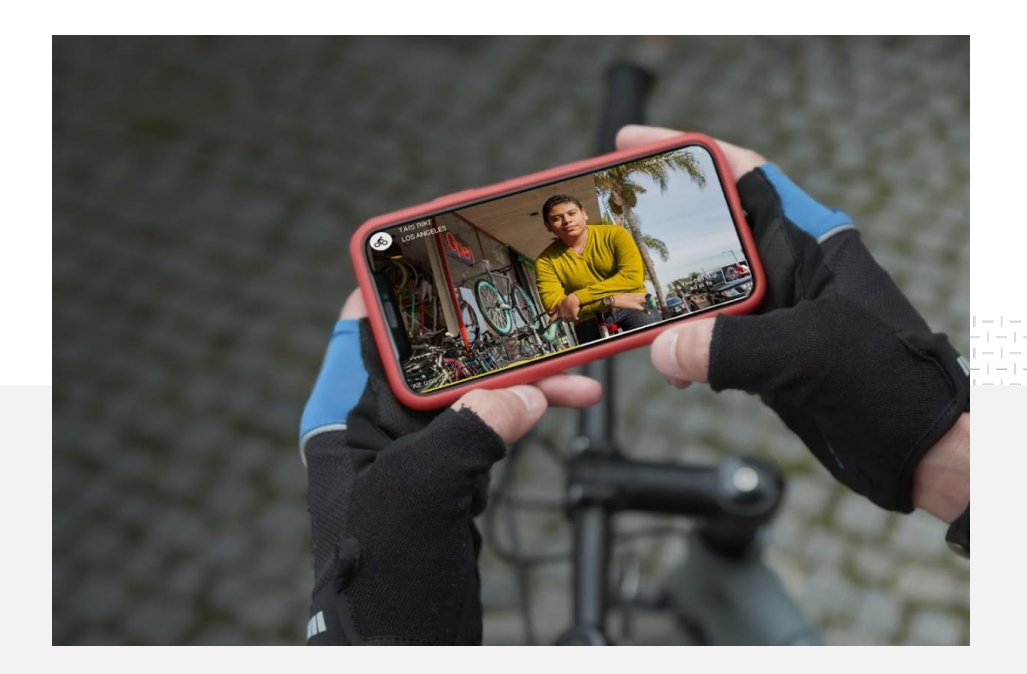